# Wi-Fi RTU user's manual

| Version | Updated Content            | Updated by | Approved By | Date      | Note |
|---------|----------------------------|------------|-------------|-----------|------|
| 1.0     | The first version released | Kevin Yuan | Mencius     | 2016-12-3 |      |
|         |                            |            |             |           |      |
|         |                            |            |             |           |      |
|         |                            |            |             |           |      |
|         |                            |            |             |           |      |
|         |                            |            |             |           |      |

## 1 Product structure diagram

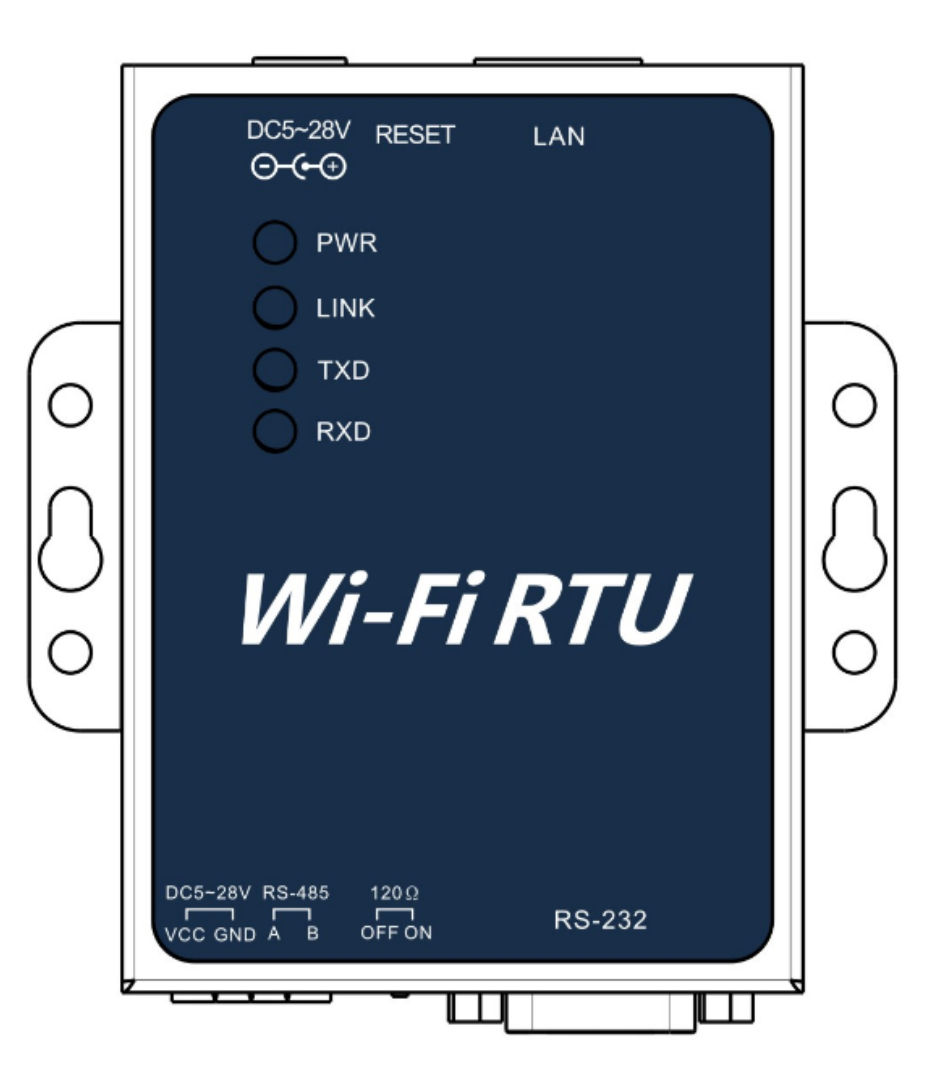

# **Product specification**

| Category  | Entries                   | Parameters |
|-----------|---------------------------|------------|
|           | Size(Length/Width/Height) | 90*66*26mm |
| General   | Weight                    | 187g       |
| Parameter | Protection class          | IP21       |
| S         | Rated voltage             | DC5V~28V   |
|           | Maximum current           | 200mA(5V)  |

|            | -                        |                                                 |
|------------|--------------------------|-------------------------------------------------|
|            | Operating temperature    | -30°C ~ +85°C                                   |
|            | Storage temperature      | -40°C ~ +90°C                                   |
| Eutornal   | Serial port              | RS485 or RS232, used for communication          |
| External   | Wi-Fi                    | 1pcs , 2.4GHz, 802.11 b/g/n , AP+STA            |
| Interface  | Antenna interface        | Wi-Fi Onboard(External antenna can be selected) |
|            | Data input               | RS485 /RS232                                    |
| Llauduuana | Data output              | Wi-Fi                                           |
| Hardware   | Serial port Baud rate    | 9600bps                                         |
| part       | Delay time               | 1.5s                                            |
|            | Software watchdog        | Available                                       |
|            | Wireless standard        | 802.11 b/g/n                                    |
|            | Frequency range          | 2.4GHz                                          |
|            | Antenna gain             | >2.5 dBi                                        |
|            | Data rate                | 11Mbps@11b, 54Mbps@11g, 72Mbps@11n              |
| Wi-Fi part | Hardware encryption      | WEP , WPA/WPA2                                  |
|            | Communication distance   | 100M(Open environment)                          |
|            | Working mode             | AP(Wireless access point) mode;                 |
|            |                          | AP+STA(Coexistence mode)                        |
|            | Built-in server language | Chinese, English                                |
| Software   | Supported application    | Modbus-RTU                                      |
| SUILWAIE   | protocols                |                                                 |
| part       | Supported network        | Modbus-TCP                                      |

#### The user manual

|       | protocols               |                                               |
|-------|-------------------------|-----------------------------------------------|
|       | Driver support          | Wi-Fi                                         |
|       | Connect function        | Support APP connection, monitoring, parameter |
|       | Connect function        | setting                                       |
|       | The number of connected | 1 marc                                        |
| Other | devices                 | ipes                                          |
| Uther | Warranty                | 2 years                                       |
|       | Authentication          | CE, ROHS                                      |

#### 2 Install Wi-Fi RTU and Set Parameters

2.1 Install Wi-Fi RTU

Use RS-485 cable to connect the Wi-Fi RTU and the equipment. And use RS-485 cable or adaptor to supply power. The PWR light will be blue when it works.

- 2.2 Set Parameters
  - 2.2.1 Enter the Web Server into Wi-Fi RTU Setting

Use computer with wireless network adapter to connect the Wi-Fi AP (The Access is the PN number, Password is 12345678). Start the web browser and enter default IP address "192.168.8.66" to get the login interface( the default user name and password is admin).

| ystem Info | DEV PN         | W0016180030429  |
|------------|----------------|-----------------|
| TA Set     | Soft Ver       | test_1.2.0.5    |
| ORT Set    | WIFI MODE      | APSTA           |
| EVICE Set  | WiFi Ver       | V1.1            |
| /stem Set  | AP MODE        |                 |
|            | SSID           | W0016180030429  |
|            | IP             | 192.168.8.65    |
|            | MAC            | ACCF23A441ED    |
|            | STA MODE       |                 |
|            | Network Status | Network Success |
|            | Router SSID    |                 |
|            | IP             | 192.168.177.104 |
|            | MAC            | ACCF23A441EC    |
|            |                |                 |

#### 2.2.2 Set the network parameter

Clink on "STA Set" to set the network parameter. You can use the Searching to get AP access nearby, and then put the password. You can also to change the name

of AP access of Wi-Fi RTU.

| Router Seting                      | 1                                                                                                    | 1                                                                                                    |
|------------------------------------|----------------------------------------------------------------------------------------------------|----------------------------------------------------------------------------------------------------|
| Note: case sensitive               | 1                                                                                                    | Scan                                                                                                    |
| Encryption Method                  | WPA2PSK *                                                                                                    |                                                                                                    |
| Encryption Algorithm               | AES •                                                                                                    |                                                                                                    |
| Password                           | Show Wirds                                                                                                    |                                                                                                    |
| Obtain an IP address automatically | Enable •                                                                                                    |                                                                                                    |
| P Address                          | 192.168.177.104                                                                                                    |                                                                                                    |
| Subnet Mask                        | 255 255 255 0                                                                                                    |                                                                                                    |
| Sateway Address                    | 192.168.177.1                                                                                                    |                                                                                                    |
| DNS Server Address                 | 10.10.100.254                                                                                                    |                                                                                                    |
| Mi-Fi AP Seting<br>AP SSID         | W0016180030429                                                                                                    | Save                                                                                                    |
|                                    | Router Seting     Network Name(SSID)     Note: case sensitive     Encryption Method     Encryption Algorithm     Password     Dbtain an IP address automatically     P Address     Bubnet Mask     Gateway Address     DNS Server Address     Ws-Fi AP Seting<br>AP SSID | Router Seting     Note: case sensitive     Encryption Method     Encryption Algorithm     AES     Password     Show Wirds     Dbtain an IP address automatically     PAddress     Ig2 168.177.104     Subnet Mask     Z55.255.251     Gateway Address     10.10.100.254 |

#### 2.2.3 Set the device address parameter

Clink on " Device Set" to set the device address parameter.

| System Info |                         |         |                        |
|-------------|-------------------------|---------|------------------------|
| STA Set     | Device address setting  |         |                        |
| PORT Set    | Equipment Model         | Address | Confirm                |
| DEVICE Set  | Equipment model         | Audicaa | Commit                 |
| System Set  | 0x0212                  | • 3     | Device Online          |
|             | restart to take effect! |         | Lauon address aner die |

#### 2.2.4 Restart the Wi-Fi RTU form System Set

#### 2.2.5 Check the setting

Check the device connect status or and the network connect status from "Device

Set" and "Network Set" .

## 3 Check Data for the Monitor System

#### 3.1 Enter Monitor System

Enter <u>www.shinemonitor.com</u> in the web browser to get Monitor System.

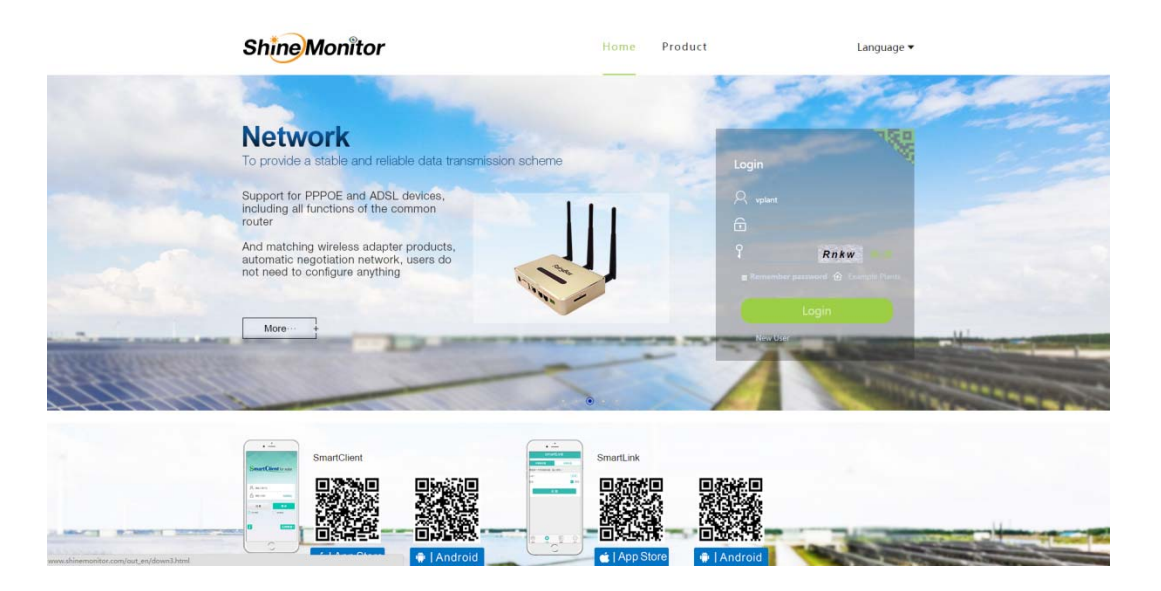

#### 3.2 Register

Use the PN number to register a new user.

| Shine                                                                                                    | Monitor  |                        | Home          | Product                                   | Language 🔻        |
|----------------------------------------------------------------------------------------------------|----------|------------------------|---------------|-------------------------------------------|-------------------|
|                                                                                                    |          |                        |               |                                           |                   |
| 1999 - 1999 - 1999 - 1999 - 1999 - 1999 - 1999 - 1999 - 1999 - 1999 - 1999 - 1999 - 1999 - 1999 - 1999 - 1999 - | Register |                        |               | Have an account ? Log in                  | and the second    |
|                                                                                                    | 10000    | Username • 🛛           |               |                                           | C. States         |
| and the second second second                                                                                    |          | Password               |               |                                           |                   |
|                                                                                                    |          | Password Confirm       |               |                                           |                   |
|                                                                                                    |          | Email 🍖 🗹              |               |                                           |                   |
|                                                                                                    |          | Phone 🍋 😵              |               |                                           |                   |
|                                                                                                    |          | Datalog PN             |               |                                           |                   |
|                                                                                                    |          | Agree terms of service |               |                                           |                   |
|                                                                                                    |          | Re                     | egister       |                                           | Carton Contractor |
|                                                                                                    |          | 500 X 200              |               | second state of the local division of the | × 100             |
|                                                                                                    |          | 0 2014 2016 (#)        | CP\$140700778 |                                           |                   |

#### 3.3 Check Data

The system has created a plant when register.

| Liggeng Date Liggeng Date                                    |                                  | 🐟 Anläggning Översikt 👻                                                                                                    |                                 | 2 vplent * English                                                                |
|----------------------------------------------------------------------------------------------------|----------------------------------|----------------------------------------------------------------------------------------------------|---------------------------------|-----------------------------------------------------------------------------------|
|                                                                                                    | ggning Översikt La Energy Over   | view                                                                                                    |                                 | C Antagong plat (Scoping State (Scoping State (Saids)                             |
| 1.33MVn   14.52MVh   119.70MVn   222.80MVn     Image: State State St                                                                                                    | Dagens produi                    | tion Minadees produktion Arets pr                                                                                                    | roduktion                       |                                                                                   |
|                                                                                                    | 1.93MW                           | h 14.52MWh 119.70                                                                                                    | 0MWh 222.80MWh                  | anstan                                                                            |
| Image: Second second second                            | ×                                |                                                                                                    |                                 |                                                                                   |
| V249,537.32     49.021     6.911     5.121       n Lor     Coogle     UR     UR <t< td=""><td>resultat</td><td>Sperat kol utsläpp CO2 uts</td><td>släppen SO<sub>2</sub> utsläpp</td><td></td></t<>                                                                                                    | resultat                         | Sperat kol utsläpp CO2 uts                                                                                                    | släppen SO <sub>2</sub> utsläpp |                                                                                   |
| Coope     UB     Coope     UB     Coope     Coope     Coope     Coope     Coope     Coope     Coope     Coope     Coope     Coope     Coope     Coope     Coope     Coope     Coope     C                                                                                                    | ¥249,537                         | 49.02t 6.9                                                                                                    | 91t 5.12t                       |                                                                                   |
| Coope     US     Approximation of the second of the second of the                                                     |                                  |                                                                                                    |                                 |                                                                                   |
| DemoFiand   Anagering State   State     Attagering State   State   State                                                                                                    |                                  |                                                                                                    |                                 | Google 218 40 / Utp2018 05/2011/0020 Google, 55 telecom Imagery G2016 TermMetrice |
| DemoFlandb Junit   Adapting State State   Adapting State State                                                                                                    |                                  |                                                                                                    |                                 |                                                                                   |
| DemoFland Arlaggings State TemoFland   Arlaggings State Arlaggings State TemoFland   Analited etate 57.047                                                                                                    |                                  | The second second second second second second second second second second second second second second second se                                                                                                    |                                 |                                                                                   |
| DemoPlant DemoPlant   Arlaggings Stata Ander direfa   Abund effect 56.4W                                                                                                    | - unit                           | The Party of the Party of the P |                                 |                                                                                   |
| DemoPlant     DemoPlant       Atlaggings Stata     annat       Assaul effect     36 Avv                                                                                                    |                                  | Tistern marker                                                                                                    |                                 |                                                                                   |
| Analogening: Status and Analogening: Status and Analogenin<br>Analogening: Status and Analogening: Status and Analogening: Status and Analogening: Status and Analogening: Status and Analogening: Status and Analogening: Status and Analogening: Status and Analogening: Status and Analogening: Status |                                  | DemoPlant1                                                                                                    |                                 |                                                                                   |
| Advantie effekt 35 da.W. Advantie effekt 35 75W                                                                                                    | DemoPlant0                       |                                                                                                    |                                 |                                                                                   |
|                                                                                                    | DemoPlant0<br>Anlaggnings Status | Anläggnings Status normat                                                                                                    |                                 |                                                                                   |

Clink on one plant to view the detail data of it, including energy output, device status,

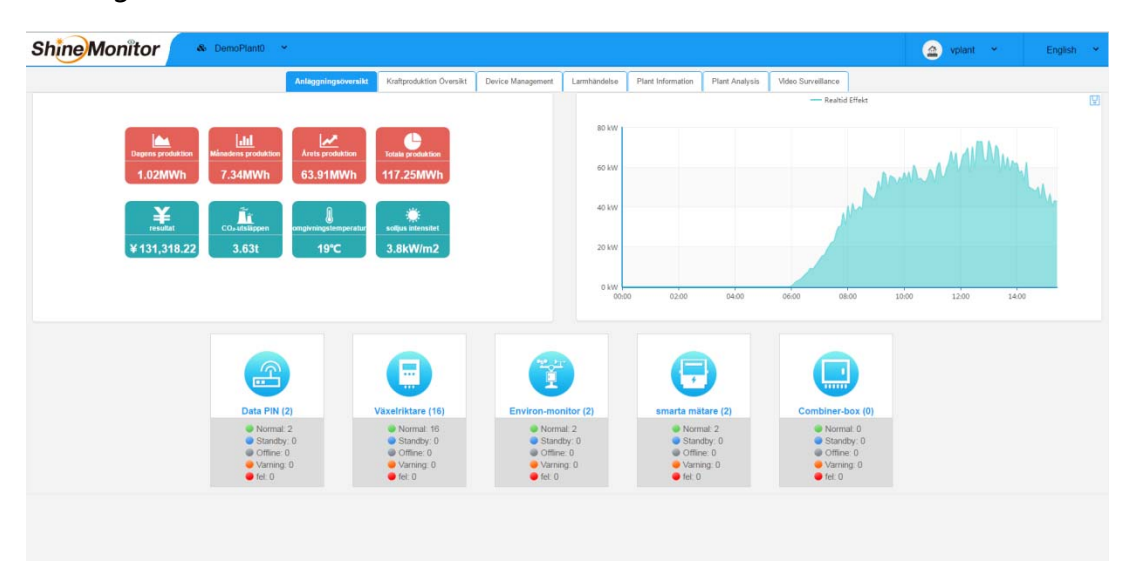

warnings etc.

Check the real-time output power and detail data from "Device Management" .

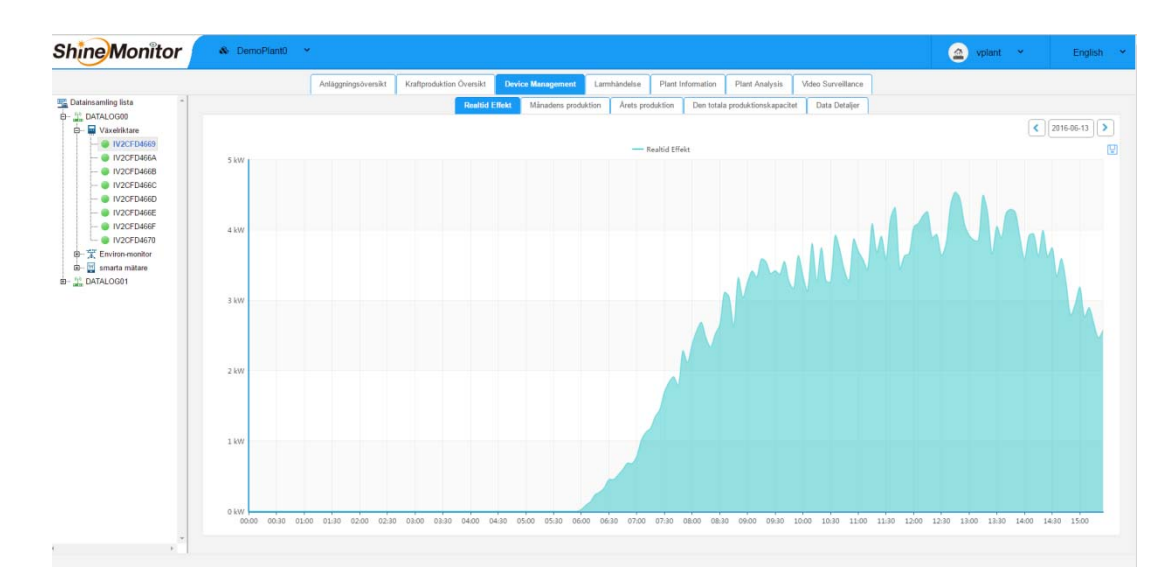

#### 3.4 Creating new Plant

Create a new plant for the Home page of System if needed.

| Shine Monitor | 🗞 DemoPlant0 🗸 |                        |                          |                         |              |                          |                   |                        | <u>a</u> | plant 👻 | English 👻 |
|---------------|----------------|------------------------|--------------------------|-------------------------|--------------|--------------------------|-------------------|------------------------|----------|---------|-----------|
|               |                | Anläggningsöversikt    | Kraftproduktion Översikt | Device Management       | Larmhändelse | Plant Information        | Plant Analysis    | Video Surveillance     |          |         |           |
|               |                |                        |                          |                         |              |                          |                   |                        |          |         |           |
|               |                | 1, Installation inform | mation                   |                         |              |                          |                   |                        |          |         |           |
|               |                |                        |                          | Anläggningsnamn:        | DemoPlant0   |                          |                   |                        |          |         |           |
|               |                |                        |                          | installationsdatum :    | 2015-08-17   |                          |                   |                        |          |         |           |
|               |                |                        |                          | Nominell effekt :       | 80           | KW                       | ٠                 |                        |          |         |           |
|               |                |                        |                          | Design företag :        |              |                          |                   |                        |          |         |           |
|               |                | 2, Anläggnings läge    | •                        |                         |              |                          |                   |                        |          |         |           |
|               |                |                        |                          | Country :               | 中国           |                          |                   |                        |          |         |           |
|               |                |                        |                          | Province/State :        |              |                          |                   |                        |          |         |           |
|               |                |                        |                          | City                    |              |                          |                   |                        |          |         |           |
|               |                |                        |                          | Adress                  |              |                          |                   |                        |          |         |           |
|               |                |                        |                          | Tidszon                 | GMT+08:00    | ) Beijing,Chongqing,Hong | Kong,Urumqi,Kuala | a Lumpur,Singapore,I 🔹 |          |         |           |
|               |                |                        |                          | longitud :              | 113.928467   |                          |                   |                        |          |         |           |
|               |                |                        |                          | latitud :               | 22.583399    |                          |                   |                        |          |         |           |
|               |                | 3, Inkomst formel (    | 1 kWh)                   |                         |              |                          |                   |                        |          |         |           |
|               |                |                        |                          | Reavinster :            | 1.12         |                          |                   |                        |          |         |           |
|               |                |                        |                          | valutor :               | RMB(¥        | )                        |                   |                        |          |         |           |
|               |                |                        |                          | Sparad kol (kg)         | 0.22         |                          |                   |                        |          |         |           |
|               |                |                        |                          | Koldioxidutsläpp (kg)   | 0.031        |                          |                   |                        |          |         |           |
|               |                |                        | Utsläpp                  | en av svaveldioxid (kg) | 0.023        |                          |                   |                        |          |         |           |
|               |                | 4. Anläggning översi   | kt                       |                         |              |                          |                   |                        |          |         |           |
|               |                |                        |                          | Anläggnings bilder      | 选择文件         | 未选择任何文件                  |                   |                        |          |         |           |
|               |                |                        |                          |                         | -            |                          |                   |                        |          |         |           |

3.5 Add new Data Connector

Add new Data Connector from Device setting if needed.

|                    |                 | Anlaggningsöv   | ersikt Kraftproduktion Översikt  | Device Management Lamhändelse | Plant Information Plant Analys | sis Video Surveillance |                                      |
|--------------------|-----------------|-----------------|----------------------------------|-------------------------------|--------------------------------|------------------------|--------------------------------------|
| atainsamiing lista |                 |                 |                                  | Datainsamling                 | g av ägda anläggningar         |                        |                                      |
| L DATALOGIN        | datalog PIN-Kod | datalog name    | Datainsamlingsstatus             | Datainsamlings frekvens (er)  | Heartbeat -intervall (er)      | Tidszon                | Operation(Modify/Delete/Detach/Upgra |
|                    | AS120101008516  | DATALOG00       | Normal                           | 300                           | 30                             | 8                      | ▲ 8 Q                                |
|                    | AS120101019871  | DATALOG01       | Normal                           | 300                           | 30                             | 8                      | ≠ B Q                                |
|                    |                 | Lägg<br>* datal | till mer datamängd<br>og PIN-kod | datalog nar                   | ne                             | ×.                     |                                      |
|                    |                 | Lāgg<br>• datai | till mer datamängd<br>og PIN-kod | datalog nar                   | Avbrute                        | m Detrafta             |                                      |
|                    |                 | Lāgg<br>* datai | till mer datamängd               | datalog nar                   | ne Avonste                     | n texhita              |                                      |
|                    |                 | Lägg<br>* datak | till mer datamängd               | datalog nar                   | ne Avende                      | x<br>s bout            |                                      |
|                    |                 | Lägg<br>* datai | till mer datamängd               | datalog nar                   | ne Accute                      | n Traylar              |                                      |

## 4 Attention

- 4.1 The Web Server of Wi-Fi RTU needs to load the first web and then to load the second one, Please do not refresh the web frequently.
- 4.2 The web of the Monitor System can not support the version under IE9, please use IE9 or above IE9, or Chome.